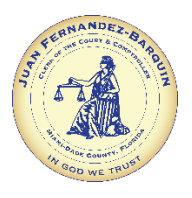

# Miami-Dade County Clerk of the Court and Comptroller

# Commercial Data Services User Guide

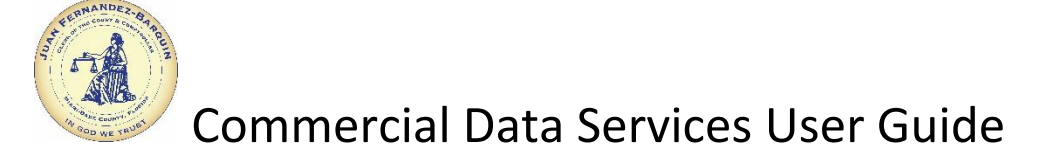

# **Table of Contents**

Clerk of the Court and Comptroller's Website - Home Page - 3 Menu Bar - Access to Commercial Data Services Page - 4 Commercial Data Services - Home Page - 5 Commercial Data Services - Login - 6 Commercial Data Services - Forgot Password - 7 Commercial Data Services - Change Password / Email Address - 9 Commercial Data Services - Account Home Page - 11 Commercial Data Services Account Page - FTP Access - 12 FTP Folder Dashboard - Download Files/Purchase Folders/Extend Access - 13 FTP Download Files - 16 Commercial Data Services - Self-Register Initial Registration - 18 Commercial Data Services - Self-Register Verification - 20

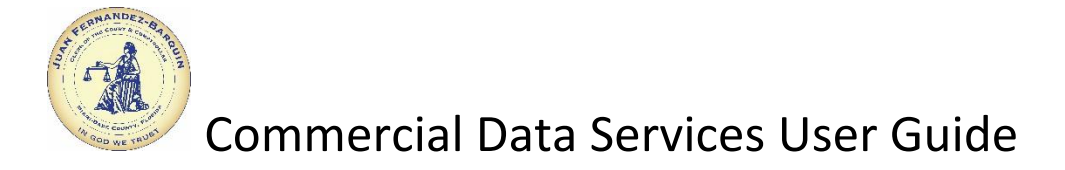

# Clerk of the Court and Comptroller's Website – Home Page:

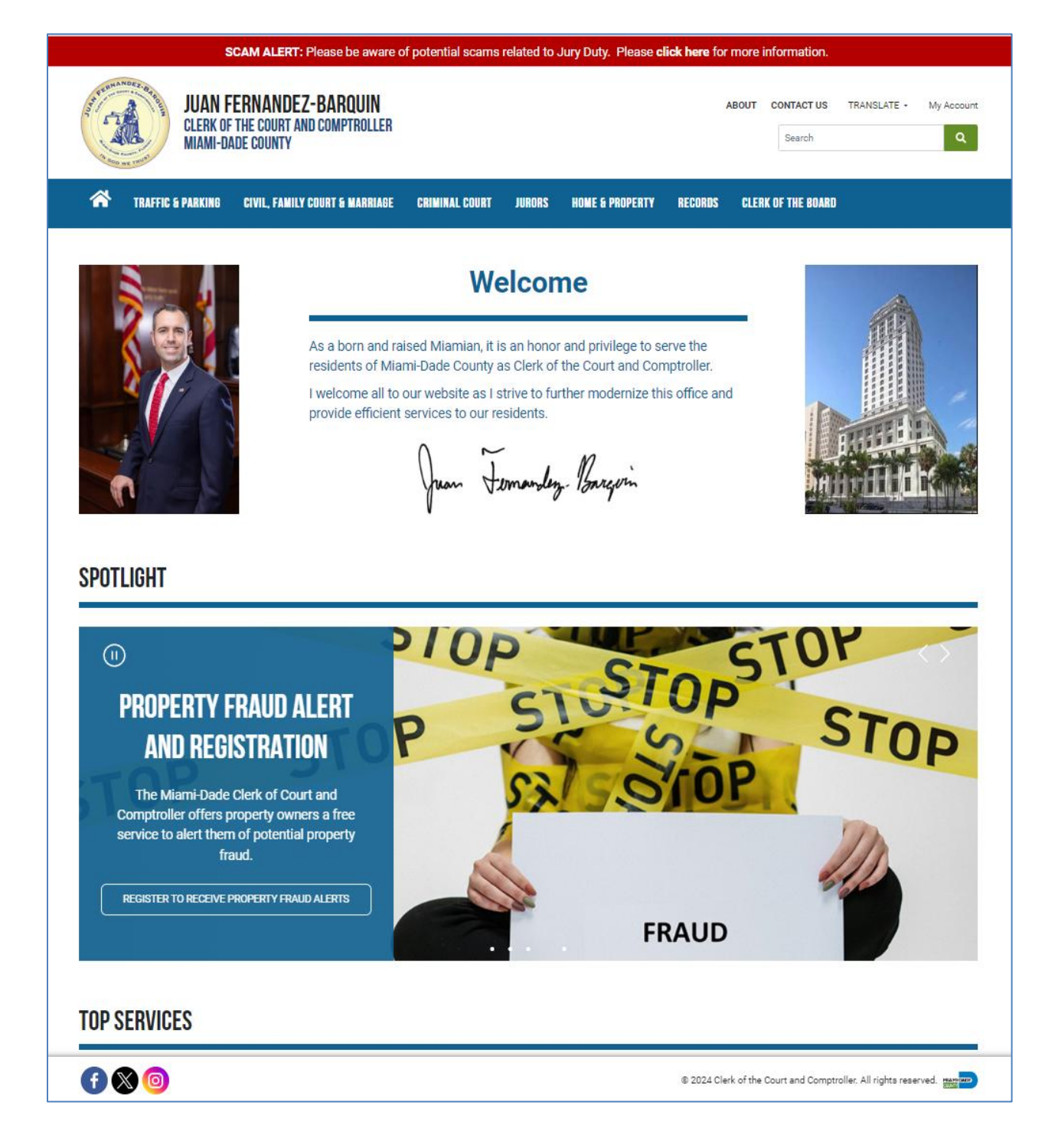

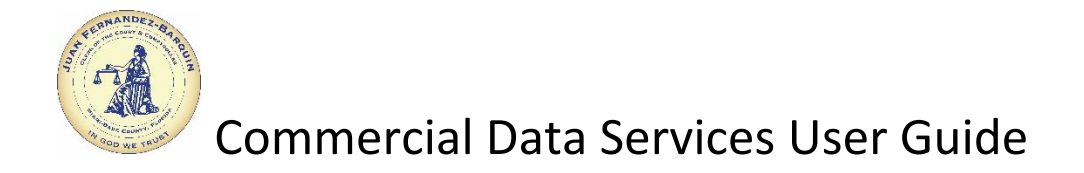

# Menu Bar – Access to Commercial Data Services Page:

Click on **RECORDS**, then on **Commercial Data Services**.

|                                                                                            | CAM ALERT: Please be aware of                               | of potential scams related | to Jury Duty. Please                                              | <b>click here</b> for I | more information.                                  |
|--------------------------------------------------------------------------------------------|-------------------------------------------------------------|----------------------------|-------------------------------------------------------------------|-------------------------|----------------------------------------------------|
| JUAN F<br>CLERK OF<br>MIAMI-D                                                              | ERNANDEZ-BARQUIN<br>The court and comptroller<br>ade county |                            | /                                                                 |                         | BOUT CONTACT US TRANSLATE - My Account<br>Search Q |
| 😚 TRAFFIC & PARKING                                                                        | CIVIL, FAMILY COURT & MARRIAGE                              | CRIMINAL COURT JUROF       | RS HOME & PROPERTY                                                | RECORDS                 | CLERK OF THE BOARD                                 |
| RECORDS<br>Official Records<br>Public Records Requests<br>Property Fraud Alert Information | Certified Copies<br>Commercial Data St                      | ervices                    | RECORDS SERVICES<br>The Miami-Dade Clerk of<br>areas of interest. | f the Court and Co      | mptroller maintains records online in several      |
|                                                                                            | provide efficient                                           | services to our resident   | s.<br>den. Barquin                                                |                         |                                                    |

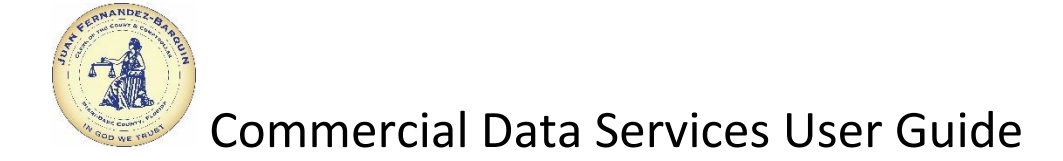

# **Commercial Data Services Home Page:**

Click on **Registration form** to create an account. Click on **login** or the **DOWNLOAD DATA FILES** button to log in if an account already exists.

| ifficial Records                | COMMERCIAL DATA SERVICES                                                                                                    |  |  |  |  |
|---------------------------------|----------------------------------------------------------------------------------------------------|--|--|--|--|
|                                 | The Miami-Dade Clerk of the Courts provides an assortment of Civil, Criminal, Family, Marriage, Official Records, and Traffic files to registered users. The available                                                                                                    |  |  |  |  |
| ertified Copies                 | data files are updated on daily, weekly, and monthly bases (files are available for 30 days). There are fees associated with accessing each of the folders available<br>for download.                                                                                                    |  |  |  |  |
| ublic Records Requests          | For any questions, contact the Technical Services Department at <u>clerksoffice@miamidade.gov</u> .                                                                                                    |  |  |  |  |
| ommercial Data Services         |                                                                                                    |  |  |  |  |
| roperty Fraud Alert Information | COMMERCIAL DATA SERVICES                                                                                                    |  |  |  |  |
|                                 | Commercial consumers of the Clerk of the Courts data can access bulk data files to retrieve case information.                                                                                                    |  |  |  |  |
|                                 | DOWNLOAD DATA FILES                                                                                                    |  |  |  |  |
|                                 | COSTS AND FEES                                                                                                    |  |  |  |  |
|                                 | The standard formatted files are placed in folders and available through our Commercial Data Services Web application. Access to each folder costs \$80.00 per<br>month, except where noted. Additional access to Official Records images file through FTP - \$420.00 per month. Use of APIs - \$0.05 per unit, one unit per request<br>from your pre-paid balance.                                                                                                    |  |  |  |  |
|                                 | Credit cards are the only form of payment acceptable for Commercial Data Services. Payment can be made through the Web application as linked here.                                                                                                    |  |  |  |  |
|                                 | DOWNLOADING THE DATA                                                                                                    |  |  |  |  |
|                                 | You will access the files via the Commercial Data Services Web application if downloading "in person" or via an Automated Programmatic Interface (API) and/or<br>Web Service if downloading through an automated process.                                                                                                    |  |  |  |  |
|                                 | Automated Process                                                                                                    |  |  |  |  |
|                                 | The Clerk's Office has provided an API to allow automated download of a file. The API can be accessed with the following syntax:<br>Get api/FTPapi?fileName=(fileName)&folderName=(folderName)&AuthKey=(AuthKey)                                                                                                    |  |  |  |  |
|                                 |                                                                                                    |  |  |  |  |
|                                 | DATA FILES                                                                                                    |  |  |  |  |
|                                 | The files contain raw data and are delimited as noted; click below for the Commercial Data Services file layouts.                                                                                                    |  |  |  |  |
|                                 | Chill The contract of the contract of the |  |  |  |  |
|                                 | LOGIN AND REGISTRATION                                                                                                    |  |  |  |  |
|                                 | Once your pre-registration has been completed, the notarized form is received by the Clerk's Office and registration has been verified you may login to download bulk data.                                                                                                    |  |  |  |  |
|                                 | Before you can login to purchase a folder to download bulk data, you will need to self-register by completing the <u>Registration form</u> , accepting the Registration<br>Agreement, sending a notarized form confirming identity (required in accordance with the latest version of the Florida Supreme Court's Standards for Access to<br>Bectronic Court Records), and submitting the notarized Data Download or Custom Public Access Request form and await verification before you may access<br>Civil, Cimina, Family, or Traffic court files. You do not need a notarized form for Marriage, or Official Records file access.                                                                                                    |  |  |  |  |
|                                 | Send the notarized form to the Technical Services Division by mail or email:                                                                                                    |  |  |  |  |
|                                 | Meil to:<br>Technical Services Division<br>175 NW 1st Avenue Box ≢7<br>Miami, Florida 33128<br>Email:                                                                                                    |  |  |  |  |
|                                 | Please note that the email address used for the registration process will become your userID, with which you login to the system going forward. The email address will also be the main contact address for the Clerk's Office should there be a need to contact you directly. If the email address is a personal address, and it needs to chance it is write responsibility to provide the other the clerk's Office to be the main contact address for the Clerk's Office should there be a need to contact you directly. If the email address is a personal address, and                                                                                                    |  |  |  |  |

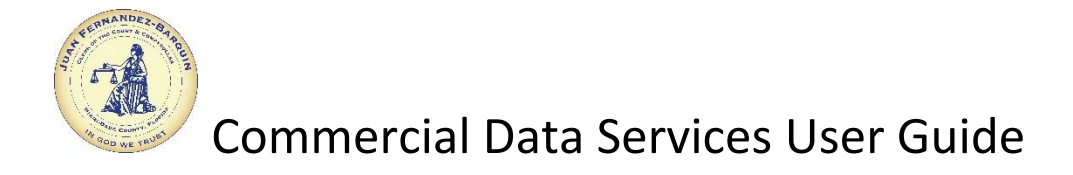

# **Commercial Data Services – Login:**

Type in the email address used at registration along with the password. Click on the Log in button.

|                                                                                                    | i                                                                                                    | \$                                                                                                    |
|----------------------------------------------------------------------------------------------------|----------------------------------------------------------------------------------------------------|----------------------------------------------------------------------------------------------------|
| Who is this for?                                                                                                    | Types of Information<br>provided                                                                                                    | Cost                                                                                                    |
| <ul> <li>This site is for commercial consumers of the Clerk of<br/>Courts data. The services provided include:</li> <li>Access to bulk data files through FTP (File<br/>Transfer Protocol)</li> <li>Use of APIs (Automated Programmatic<br/>Interfaces) to retrieve case information.</li> <li>NOTE: Files are only available for 30 days.</li> </ul> | <ul> <li>Civil Court</li> <li>Criminal Court *</li> <li>Family Court</li> <li>Marriage Licenses</li> <li>Official Records *</li> <li>Traffic Court *</li> <li>Value Adjustement Board *</li> <li>* - available through APIs and bulk data files</li> </ul> | <ul> <li>The costs are dependent on the type of service and as follows:</li> <li>Access to bulk data files through FTP - \$80. per folder per month with payment required i advance.</li> <li>Access to Official Records images file throug FTP - \$420. 00 per month.</li> <li>Use of APIs - \$0.05 per unit. One unit per request from your pre-paid balance.</li> </ul> |

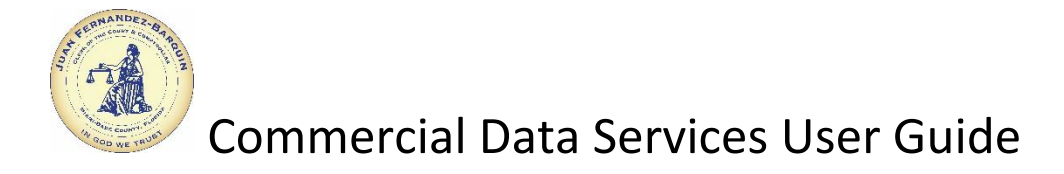

# **Commercial Data Services – Forgot Password:**

Click on Forgot password located under the Log in button.

|                                                                                                    | i                                                                                                    | \$                                                                                                    |
|----------------------------------------------------------------------------------------------------|----------------------------------------------------------------------------------------------------|----------------------------------------------------------------------------------------------------|
| Who is this for?                                                                                                    | Types of Information<br>provided                                                                                           | Cost                                                                                                    |
| This site is for commercial consumers of the Clerk of<br>Courts data. The services provided include:<br>Access to build data files through FTP (File<br>Transfor Protocol)<br>Use of APIs (Automated Programmatic<br>Interfaces) to retireve case information.<br>NOTE: Files are only available for 30 days. | ✓ Civil Court<br>✓ Criminal Court ★<br>✓ Family Court<br>✓ Marriage Licenses<br>✓ Official Records ★                       | The costs are dependent on the type of service and are<br>as follows:<br>Access to buik data files through FTP - \$80.00<br>per folder per month with payment required in<br>advance.<br>Access to Cfinal Records images file through<br>FTP - \$420.00 per month.<br>Use of APIs - \$005 per unit. One unit per<br>request from your pre-patibalance. |
|                                                                                                    | <ul> <li>Traffic Court *</li> <li>Value Adjustement Board *</li> <li>available through APIs and bulk data files</li> </ul> |                                                                                                    |
|                                                                                                    |                                                                                                    |                                                                                                    |

Enter the email address used to register in the pop-up window. Click on **Reset Password**.

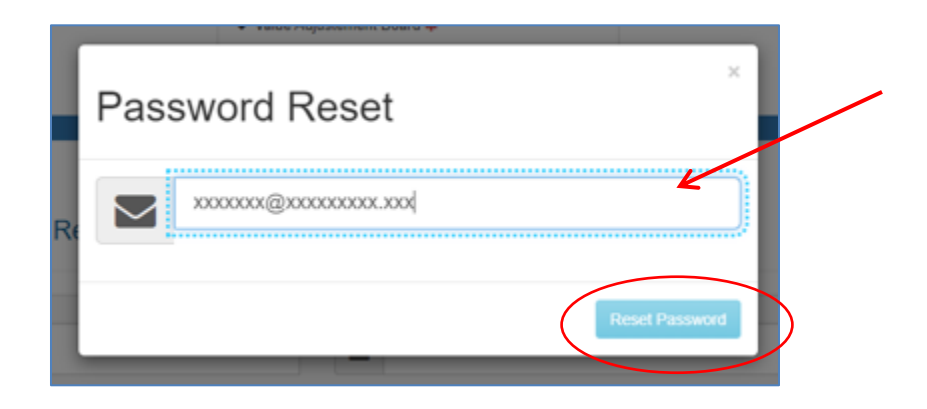

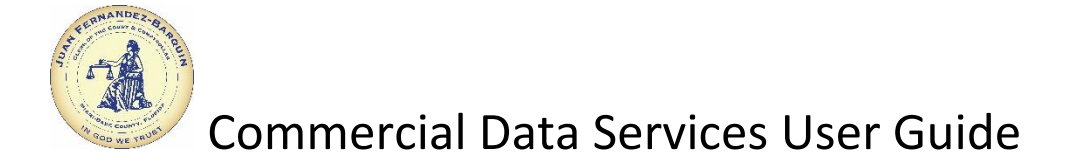

Password reset request confirmation message.

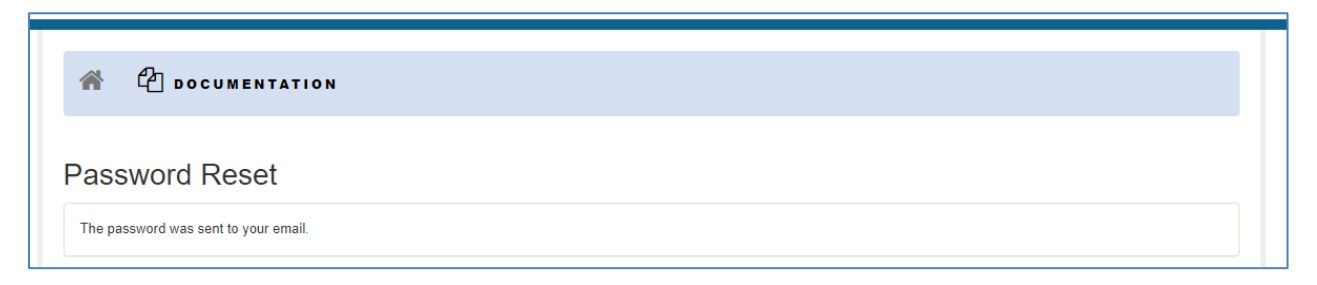

Password reset confirmation email. You may now login with the temporary password.

| Thu 7/11/2024 12:36 PM                                                                               |
|----------------------------------------------------------------------------------------------------|
| COCC Technical Services Division <techservices@miamidadeclerk.gov></techservices@miamidadeclerk.gov> |
| Clerk of the Court and Comptroller Commercial Data Services Consumer Password Reset                  |
| To mdccoctest@yahoo.com                                                                              |
| If there are problems with how this message is displayed, click here to view it in a web browser.    |
|                                                                                                    |
|                                                                                                    |
| <b>TT</b> 11 1                                                                                       |
| Your password has been reset.                                                                        |
|                                                                                                    |
| The password associated with your Commercial Data Services API account was reset. Please             |
| login using the new password provided in this email.                                                 |
| N 1 410800                                                                                           |
| New Password: 419899                                                                                 |
| We strongly suggest you change your pessword once you login to our Commercial Date                   |
| Services website                                                                                     |
| Services website.                                                                                    |
| If you didn't make this change, you should email us at techservices@miamidadeclerk.gov.or            |
| contact our Service Center at 305-349-5900                                                           |
| contact our Service Center at 505-547-5700.                                                          |
| Sincerely,                                                                                           |
| •                                                                                                    |
| COCC Technical Services Division                                                                     |
| © 2024 Clerk of the Court and Comptroller. All Rights reserved.                                      |
|                                                                                                    |

Once inside your account, you may change your password.

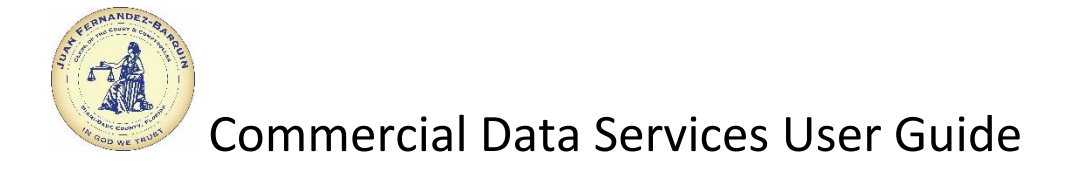

# **Commercial Data Services – Change Password / Email Address**

#### Click on Manage Account.

| A C DOCUMENTATIO                                                                            | N API+           | 🗁 FTP |          | #CHECKOUT | ▲MDCCOCTEST |
|---------------------------------------------------------------------------------------------|------------------|-------|----------|-----------|-------------|
| Leser Information                                                                           |                  |       |          |           |             |
| Test Company<br>Auth, Key: CD7AF64B-96A1-4133-A<br>♣ Test Company<br>ॾ mdccoctest@yahoo.com | 1AA-3B0CB4830051 |       |          |           |             |
| V 10.56.251.3<br>Manage Account<br>Download the request for access                          | s form           |       |          |           |             |
| I Today's Requests                                                                          | \$ Balance       |       | <u> </u> | A Messag  | ge Center   |

Click on Change password or Change login settings.

| # C DOCUMENTATION (> API- D P         | TP                          | RCHECKOUT                                                             | AMDCCOCTEST - |
|---------------------------------------|-----------------------------|-----------------------------------------------------------------------|---------------|
| Account Management                    |                             |                                                                       |               |
| Actions                               | Account                     | t Settings                                                            | /             |
| Download the request for access form. | User Information            | Test Company<br>Change user settings (Basic Information)              | //            |
|                                       | Email Address               | mdccoctest@yahoo.com<br>Change login settings (email)                 |               |
|                                       | Password                    | Change password (pessword)                                            |               |
|                                       | Authentication<br>Key       | CD7AF64B-96A1-4133-A1AA-3B0CB48300<br>Change key (Authentication Key) | 51            |
|                                       | Organization<br>Information | Test Company<br>175 NW 1st Ave<br>P.: 3053495900                      |               |
|                                       | IP Address List             | Active IPs  Change IP Address list                                    |               |

Enter your new password. Please know that you will be logged out of your account.

| Account Password Reset       Notes         Email       * You will be logged out after changing the password and a verification link will be set to your email. You won't be able to log in until you verify the change.         New Password       *         Password Confirmation       *                                                                                                    |                        |                                                                                                    |
|----------------------------------------------------------------------------------------------------|------------------------|----------------------------------------------------------------------------------------------------|
| Account Password Reset  Email  mdccoctest@yahoo.com  New Password Password Confirmation  * You will be logged out after changing the password and a verification link will be set by our email. You won't be able to log in until you verify the change.  * You will be logged out after changing the password and a verification link will be set by our email. You won't be able to log in until you verify the change. |                        |                                                                                                    |
| Email       * You will be logged out after changing the password and a verification link will be set to your email. You won't be able to log in until you verify the change.         New Password       *         Password Confirmation       *                                                                                                    | Account Password Reset | Notes                                                                                                    |
| mdccoctest@yahoo.com     to your email. Not not not not be able to by it units you remy the change.       New Password     *       Password Confirmation     *                                                                                                    | Email                  | You will be logged out after changing the password and a verification link will be sen<br>to your small. You won't be able to log in until you verify the change. |
| New Password Confirmation                                                                                                    | mdccoctest@yahoo.com   | to your email. You non't be able to kg in anni you veriny the briange.                                                                                            |
| Password Confirmation *                                                                                                    | New Password           | *                                                                                                    |
| *                                                                                                    | Password Confirmation  |                                                                                                    |
|                                                                                                    |                        | *                                                                                                    |

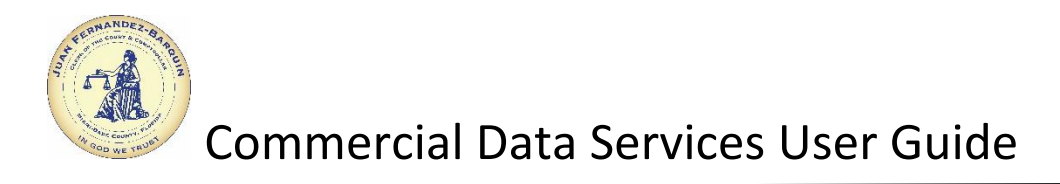

You will get a courtesy email.

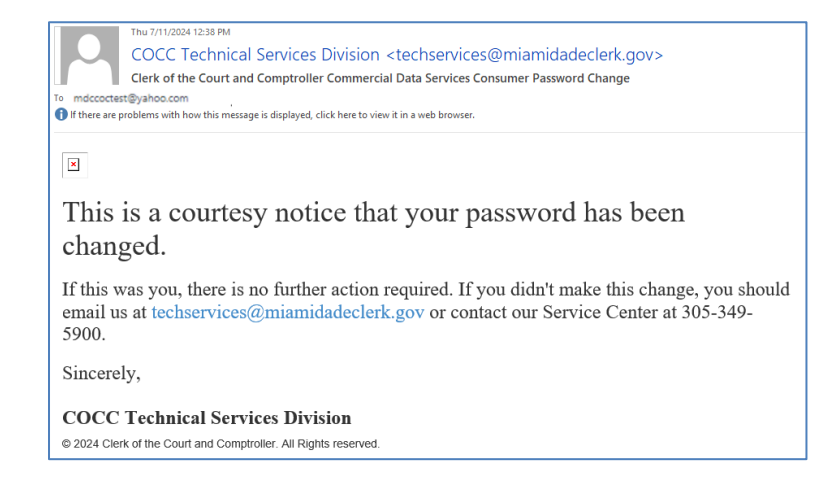

Enter your new email address. Please know that you will not be able to login until you have verified the change.

| ☆ C documentation  api → ftp                  | ₩CHECKOUT <b>4</b> -                                                                                                    |
|-----------------------------------------------|----------------------------------------------------------------------------------------------------|
| Account Email Reset                           | Notes                                                                                                    |
| Email mdccoctest@yahoo.com Email Confirmation | You will be logged out after changing the email and a verification link will be sent to<br>your new email. You won't be able to log in until you verify the change. |
| Save Cancel                                   |                                                                                                    |

You will get a courtesy email.

| Q Reply @ Reply All Q Forward 颂M<br>Wed 7/17/2024 10:16 AM<br>COCC Technical Services Division <techservices@miamidadeclerk.gov><br/>Clerk of the Court and Comptroller Commercial Data Services Consumer Email Change</techservices@miamidadeclerk.gov>                                                                                                    |
|----------------------------------------------------------------------------------------------------|
| To mdccoctest@yahoo.com                                                                                                    |
| 1) Click here to download pictures. To help protect your privacy, Outlook prevented automatic download of some pictures in this message.                                                                                                    |
| Image: State in the state is a courtesy notice that your email address has been changed.         The email associated with your Commercial Data Services API account was changed to mdccoctest@yshco.com this was you, there is no further action required. If you didn't make this change, you should email us at techservices@miamidadeclerk.gov         Sincerely,         COCC Technical Services Division         © 2024 Clerk of the Court and Comptroller. All Rights reserved. |

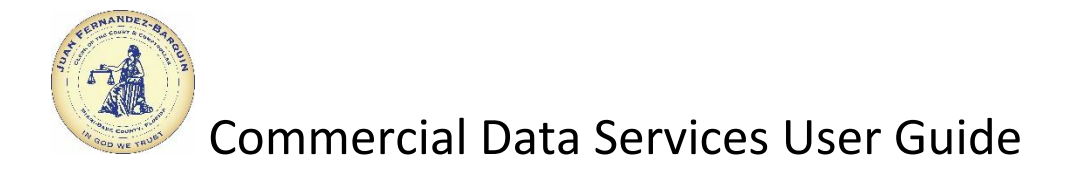

# **Commercial Data Services - Account Home Page:**

API dashboard. Contains information on API calls made, balance of units, and where to purchase units for API calls exclusively.

| ( | JUAN FERNAND<br>Clerk of the court<br>Miami-dade county                                                                                                    | DEZ-BARQUIN, ESQ.<br>T and comptroller<br>Y | Contact Us My Account | ì              |             |  |
|---|----------------------------------------------------------------------------------------------------|---------------------------------------------|-----------------------|----------------|-------------|--|
|   | # 🖉 DOCUMENTATION                                                                                                    | API+ 🗁 FTP                                  | -                     | CHECKOUT AM    | DCCOCTEST - |  |
|   | Luser Information                                                                                                    |                                             |                       |                |             |  |
|   | Test Company<br>Auth, Kny: CD7AF64B.96A1.4133.A1AA.3<br>* Test Company<br>* metococostagyahoo com<br>* 10.56.251.3<br>* Manage Account<br>• Download the request for access form | NB0CB4830051                                |                       |                |             |  |
| 4 | ⊿ Today's Requests<br>O                                                                                                    | \$ Balance<br>10 UNITS                      | Threshold     0%      | Message Cent   | ter         |  |
|   | Ita.; 0   Stl: 0   Sfl: 0   EIE: 0   Eatk: 0                                                                                                    | Add Units   Purchase History                | 0/25                  |                |             |  |
|   | © Request History                                                                                                    |                                             |                       |                | Top 59      |  |
|   | Time stamp Reference                                                                                                    | e Number                                    | Status                | System Balance | IP          |  |

For examples of available API calls, click on **DOCUMENTATION**.

| documentation () api- 🗁 pti                                                                                                    | P HCHECKOUT &MDCCOCTEST -                                                                                                    |
|----------------------------------------------------------------------------------------------------|----------------------------------------------------------------------------------------------------|
| ASP.N                                                                                                    | ET Web API Help Page                                                                                                    |
| Introduction                                                                                                    |                                                                                                    |
| Developers who want to write client libraries using other tools for interacting<br>NOTE: Please precede your API call with the secure web URL www2.man | g with COC APIs. The COC APIs allow you to retrieve information by exposing machine readable meta-data.<br>disdeclerit, gov/Developeral                                                                                                 |
| OfficialRecords<br>Get Official Records information                                                                                                    |                                                                                                    |
| API                                                                                                    | Description                                                                                                    |
| GET api/OfficialRecords?parameter1=[parameter1}&parameter2=<br>(parameter2}&authKey=(authKey)                                                          | Additional OfficialRecords Information                                                                                                    |
| Criminal                                                                                                    |                                                                                                    |
| API                                                                                                    | Description                                                                                                    |
| GET api/Criminal?CaseNumber={CaseNumber}&AuthKey={AuthKey}                                                                                             | Please note that in addition to oriminal charges such as felories and misdemeanors, our system also includes or<br>infractions and municipal ordinances that are not considered criminal offenses.<br>O Additional Criminal Information |
| FTPapi                                                                                                    |                                                                                                    |
| API                                                                                                    | Description                                                                                                    |
| GET apiFTPapi?fieName=(fieName)&folderName=<br>(folderName)&AuthKey=(AuthKey)                                                                          | Get FTP File<br>O Additional FTPapi Information                                                                                                    |
| API                                                                                                    | Description                                                                                                    |
| GET api/FTPapi?folderName=(folderName)&AuthKey=(AuthKey)                                                                                               | Download Folder Content<br>• Additional FTPapi Information                                                                                                    |
| API                                                                                                    | Description                                                                                                    |
| остаричтарловескичале-ровескичалеричилкеу-ровлкеу                                                                                                    | O Additional FTPapi Information                                                                                                    |
| TrafficWeb                                                                                                    |                                                                                                    |
| API                                                                                                    | Description                                                                                                    |
| GET apiTrafficWeb?CaseNumber=[CaseNumber]&AuthKey=[AuthKey]                                                                                            | Your Developer account must be enabled and contain units.<br>• Additional Traffic/Web Information                                                                                                    |
| API                                                                                                    | Description                                                                                                    |
| GET api/TrafficWeb?DL=[DL]&AuthKey=(AuthKey)                                                                                                    | O Additional Traffict/Veb Information                                                                                                    |
| ParkingWeb                                                                                                    |                                                                                                    |
| API                                                                                                    | Description                                                                                                    |
| GET apiParkingWeb?citationNumber=(citationNumber)&AuthKey=<br>(AuthKey)                                                                                | Your Developer account must be enabled and contain units.<br>• Additional ParkingWeb Information                                                                                                    |
| API                                                                                                    | Description                                                                                                    |
|                                                                                                    |                                                                                                    |

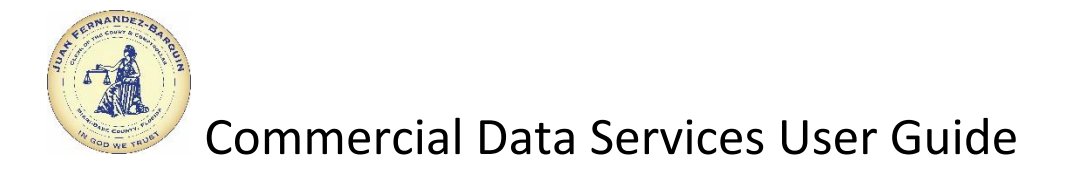

# **Commercial Data Services Account Page – FTP Access:**

Click on **FTP** to download files from the folders that have been purchased.

| JUAN<br>CLERK O<br>MIAMI-D                                                                                                | FERNANDEZ-BARQUIN, ESQ.<br>F The court and comptroller<br>ade county | Contact Us My Acc | ount        |               |
|----------------------------------------------------------------------------------------------------|----------------------------------------------------------------------|-------------------|-------------|---------------|
| * C DOCUME                                                                                                    | NTATION API- B FTP                                                   |                   | #CHECKOUT   | ▲MDCCOCTEST + |
| Liser Information                                                                                                    |                                                                      |                   |             |               |
| Auth, Key: CD7AF64B-96<br>Test Company<br>Endcoctest@yahoo.co<br>9 10.56 251.3<br>/ Manage Account<br>Download the reques | A1 4133 A1AA JB0CE4830051<br>m<br>t for access form                  |                   |             |               |
| al Today's Requests                                                                                                    | \$ Balance                                                           | ▲ Threshold       | A Messa     | ge Center     |
| 0                                                                                                    | 10 UNITS                                                             | 0%                | No Messi    | ige           |
| Tra.; 0   <u>Cri</u> .; 0   <u>Off.</u> ; 0   ETP                                                                         | Add Units   Purchase History                                         | 0/25              |             |               |
| @ Request History                                                                                                    |                                                                      |                   |             | Top 50        |
| Time stamp                                                                                                    | Reference Number                                                     | Status            | System Bala | ince IP       |

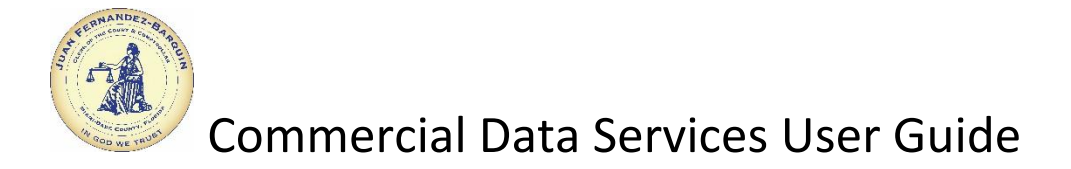

# FTP Folder Dashboard – Download Files/Purchase Folders/Extend Access:

This screen contains all purchased as well as available folders, the expiration date and the days left with access remaining of those purchased, and the ability to extend a current purchase.

|   |                                                                                                    | HCHECKOUT AMDCCOCTEST -                                                                                                 |
|---|----------------------------------------------------------------------------------------------------|----------------------------------------------------------------------------------------------------|
|   | Purchased                                                                                             |                                                                                                    |
|   | Civil Description of Folder and Files View Files Files Available: (112)   Stat: (\$12357.WB)   Update | Purchase Information Extend Purchase Purchase Information: Expiration Date: Tuesday, December 31, 2023 Days Left: 237   |
|   | Criminal Description of Folder and Files                                                              | Extend Purchase Information<br>Purchase Information:                                                                    |
|   | View Files 🖸 Files Available: 70   Size: (500781/B)   Update                                          | d (\$77/0207-7-88-533 AM)                                                                                               |
|   | View Files                                                                                            | Purchase Information Extend Purchase Purchase Information: Expiration Date: [Uesday, December 35, 2024] Down Latin. [1] |
|   | Files Available (22)   Size: (00170210B)   Update                                                     | Purchase Information Extend Purchase                                                                                    |
|   | View Files  Files Available:  (1)   Size: (237 MB)   Updated                                          | Purchase Information:<br>Expiration Date: Tuesday, December 31, 2023<br>Days Left: 227                                  |
| Y | Available for Purchase                                                                                |                                                                                                    |
|   | Files Available: (22)   Updated: (5%2028.9.30.62 P                                                    | Number of Months:                                                                                                    |
|   | Traffic     Description of Folder and Files                                                           | Purchase Options: \$ 80 Number of Months:   Add To Basket                                                               |
|   | Fries Available: [285] Updated: STI2024 745531                                                        |                                                                                                    |

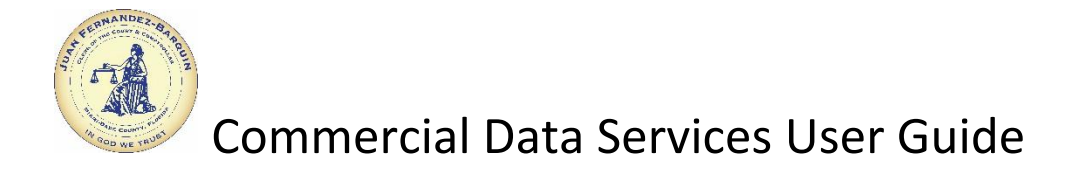

Choose a folder to purchase initially or **Extend Purchase** on a folder previously purchased. Choose the amount of months wanted by clicking on the plus or minus. Click on the **Add To Basket** button.

| Available for | r Purchase                                                                                                   |                                      |
|---------------|----------------------------------------------------------------------------------------------------|--------------------------------------|
| C             | Records Description of Folder and Files Files Available: 22   Updated: 5/5/2024 9:30-02 FM                   | Purchas Options: \$ 80               |
| Purchased     |                                                                                                    |                                      |
| View Files    | CIVII Description of Folder and Files Files Available: 112   Size: 512.357 MB   Updated: 577/2024 5-43:22 AM | Purchase Information Extend Purchase |
|               |                                                                                                    |                                      |

Click on the **Continue Shopping** button to purchase other folders or **Proceed To Checkout** when done adding folders to the Basket.

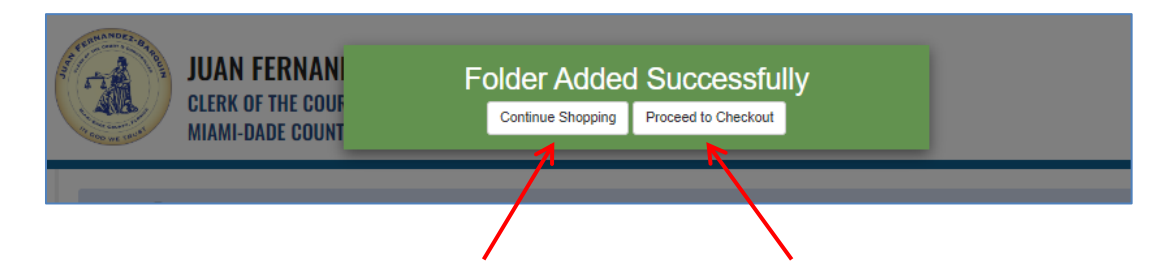

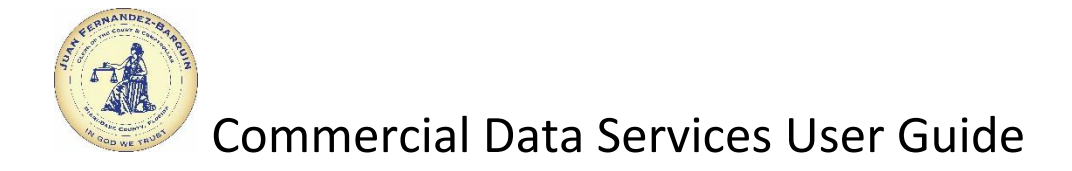

#### Click on **PROCEED TO CHECKOUT**.

| Basket Item(s)                                     |                 |            |          |                    |
|----------------------------------------------------|-----------------|------------|----------|--------------------|
| Product                                            | Quantity        | Unit Price | Total    |                    |
| FTP Folder<br>Monthly Access to FTP Folder records | 2               | \$80.00    | \$160.00 | REMOVE 🛍           |
| FTP Folder<br>Monthly Access to FTP Folder traffic | 1               | \$80.00    | \$80.00  |                    |
|                                                    | Total: \$240.00 |            |          | REMOVE ALL ITEMS X |

Fill in all the required Billing and Credit Card information and click on the **SUBMIT PAYMENT** button.

|                      |       | Total Amoun                                   | t Due: \$240.00                                    |            |          |
|----------------------|-------|-----------------------------------------------|----------------------------------------------------|------------|----------|
| Billing Address      |       |                                               |                                                    |            |          |
| Country              |       |                                               |                                                    |            |          |
| United States        |       | ~                                             |                                                    |            |          |
| First Name           |       |                                               | Last Name                                          |            |          |
| Test                 |       |                                               | Company                                            |            |          |
| Email                |       |                                               | Email Confirmation                                 |            |          |
| mdccoctest@yahoo.com |       |                                               | mdccoctest@yahoo.com                               |            |          |
| Phone Number         |       |                                               |                                                    |            |          |
| (123) 456-7890       |       |                                               |                                                    |            |          |
| Address Line #1      |       |                                               | Address Line #2 (Apt, floor, suite, PMB, etc)      |            |          |
| 123 NW 4th AVENUE    |       |                                               | Address 2                                          |            |          |
| City                 |       |                                               | State                                              |            | Zip Code |
| MIAMI                |       |                                               | Florida                                            | ~          | 33128    |
|                      |       |                                               |                                                    |            |          |
| Payment              |       |                                               |                                                    |            |          |
| Card Type            |       | Card Number                                   |                                                    | Card CVV 😧 |          |
| Visa                 | ~     |                                               | *                                                  |            |          |
| Expiration Month     |       | Expiration Year                               |                                                    |            |          |
| 12 December          | ~     | 2026 🗸                                        |                                                    |            |          |
|                      | Pleas | e click the Submit Payment button found below | only once. After clicking your payment will be ver | rified.    |          |
|                      |       |                                               |                                                    |            |          |

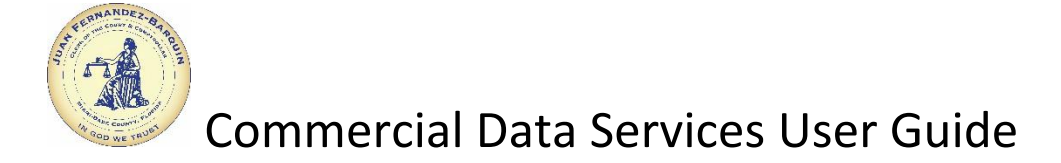

#### **FTP Download Files:**

Click **View Files** button to expand the view of the five most recent files available for download. Click the **Download** icon to download a single file to the PC's Download folder. Click on **Download** All to download all the files contained in the folder.

| Purc               | hased                                                                                                    |                                                   |                                                          |                                                                                                    |                                                                      |
|--------------------|----------------------------------------------------------------------------------------------------|---------------------------------------------------|----------------------------------------------------------|----------------------------------------------------------------------------------------------------|----------------------------------------------------------------------|
|                    | Civil                                                                                                    |                                                   |                                                          | Purchase Information E                                                                                                    | xtend Purchase                                                       |
|                    | Description of Folder and Files                                                                                                    |                                                   |                                                          | Purchase Information:                                                                                                    |                                                                      |
| Ľ                  | $\supset$                                                                                                    |                                                   |                                                          | Expiration Date:                                                                                                    | esday, December 31, 202                                              |
| Vie                | w Files 🖸                                                                                                    | 512.357 MB Updated: 5/7/2024 5-4                  | 13:22 AM                                                 | Days Left:                                                                                                    | 23                                                                   |
| E.1                | les list                                                                                                    |                                                   |                                                          |                                                                                                    |                                                                      |
| Fil                | es List<br>File Name                                                                                                    | File Extension                                    | Size                                                     | Date Created                                                                                                    | Download                                                             |
| Fil                | les List<br>File Name<br>Verdict_TReuters_202404                                                                                                    | File Extension<br>TXT                             | <b>Size</b><br>2.429 KB                                  | Date Created<br>5/7/2024 5:43:22 AM                                                                                                    | Download<br>S                                                        |
| Fil                | Verdict_202404                                                                                                    | File Extension<br>TXT<br>TXT                      | Size<br>2.429 KB<br>11.504 KB                            | Date Created           5/7/2024 5:43:22 AM           5/7/2024 5:43:22 AM                                                                                           | Download<br>C                                                        |
| Fil                | Image: Constraint of the system         Verdict_TReuters_202404         Verdict_202404         Verdict_202404         PRR16183_DailyEvictionCases_20240507              | File Extension<br>TXT<br>TXT<br>TXT               | Size<br>2.429 KB<br>11.504 KB<br>11.408 KB               | Date Created           5/7/2024 5:43:22 AM           5/7/2024 5:43:22 AM           5/7/2024 5:43:22 AM           5/7/2024 5:00:06 AM                               | Download<br>C<br>C<br>C                                              |
| Fil<br>n<br>n<br>u | Image: Second system         Verdict_TReuters_202404         Verdict_202404         Verdict_202404         PRR16183_DailyEvictionCases_20240507         NewCase20240506 | File Extension<br>IXI<br>IXI<br>IXI<br>IXI<br>IXI | Size<br>2.429 KB<br>11.504 KB<br>11.408 KB<br>507.354 KB | Date Created           5/7/2024 5:43:22 AM           5/7/2024 5:43:22 AM           5/7/2024 5:43:22 AM           5/7/2024 5:00:06 AM           5/7/2024 3:50:02 AM | Download<br>C<br>C<br>C<br>C<br>C<br>C<br>C<br>C<br>C<br>C<br>C<br>C |

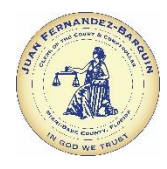

Click on **View More** to see the entire list of files available. A few files may be selected and are able to be downloaded all at once. Files are automatically removed from the folder after 30 days.

|     |          | E | Newcasezuzauatu                      | IAI | 341.392 ND | 4/11/2024 3.50.07 AW | • |
|-----|----------|---|--------------------------------------|-----|------------|----------------------|---|
| C   |          |   |                                      |     |            |                      | • |
|     |          | X | daily_civil_04112024                 | ZIP | 18.009 MB  | 4/11/2024 3:33:32 AM | 8 |
|     |          |   | PRR16183_DailyEvictionCases_20240410 | TXT | 18.49 KB   | 4/10/2024 5:00:03 AM | 8 |
|     | <b>~</b> | Ē | NewCase20240409                      | TXT | 611.435 KB | 4/10/2024 3:50:04 AM | 8 |
|     |          | X | daily_civil_04102024                 | ZIP | 19.437 MB  | 4/10/2024 3:32:04 AM | 8 |
|     |          | Ê | PRR16183_DailyEvictionCases_20240409 | TXT | 12.135 KB  | 4/9/2024 5:00:03 AM  | 8 |
|     |          | Ē | NewCase20240408                      | TXT | 294.145 KB | 4/9/2024 3:50:01 AM  | 8 |
| N   |          | X | daily_civil_04092024                 | ZIP | 17.761 MB  | 4/9/2024 3:34:00 AM  | 8 |
| dic |          |   | CIVIL_Evictions_Weekly_20240408      | TXT | 25.183 KB  | 4/8/2024 6:45:12 AM  | 8 |
| dic |          | X | Indebtedness_20240408                | ZIP | 29.188 MB  | 4/8/2024 6:16:49 AM  | 8 |
| ₹1  |          | Ē | PRR16183_DailyEvictionCases_20240408 | TXT | 127 Bytes  | 4/8/2024 5:00:03 AM  | 8 |
| /C  |          | Ē | NewCase20240407                      | TXT | 0 Bytes    | 4/8/2024 3:50:02 AM  | 8 |
| (   |          | X | daily_civil_04082024                 | ZIP | 161.166 KB | 4/8/2024 3:30:13 AM  | 8 |
| I A |          | Ê | Verdict_202403                       | TXT | 8.029 KB   | 4/7/2024 5:46:49 AM  | 8 |
|     |          | Ē | Verdict_TReuters_202403              | TXT | 3.014 KB   | 4/7/2024 5:46:49 AM  | 8 |
|     |          | Ē | PRR16183_DailyEvictionCases_20240407 | TXT | 127 Bytes  | 4/7/2024 5:00:02 AM  | 8 |
|     |          |   | NewCase20240406                      | TXT | 12.631 KB  | 4/7/2024 3:50:02 AM  | 8 |
|     |          | X | daily_civil_04072024                 | ZIP | 1.06 MB    | 4/7/2024 3:30:23 AM  | 8 |
|     |          |   |                                      |     |            |                      |   |

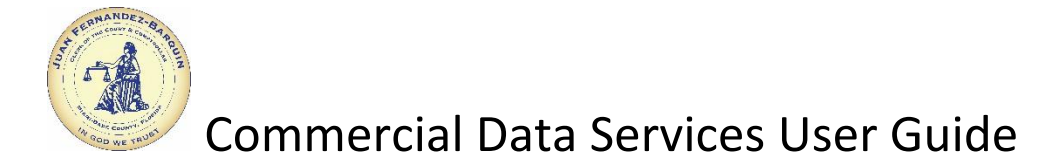

# **Commercial Data Services – Self-Register Initial Registration:**

Enter all the required information marked with an asterisk (\*). Review the Terms and Conditions for accessing bulk data files and click the **Check to accept terms** checkbox. Then click the **Register** button to complete the first step of the registration process.

| JUAN FERNANDEZ-BARQUIN, ESQ.<br>CLERK OF THE COURT AND COMPTROLLER<br>MIAMI-DADE COUNTY | Contact Us My Account |
|-----------------------------------------------------------------------------------------|-----------------------|
|                                                                                         |                       |
|                                                                                         |                       |
| Registration Information                                                                |                       |
| * - Required fields<br>First Name                                                       |                       |
| First Name                                                                              | *                     |
| Last Name                                                                               |                       |
| Last Name                                                                               | *                     |
| Email                                                                                   |                       |
| Email                                                                                   | *                     |
| Email Confirmation                                                                      |                       |
| Organization Phone                                                                      | *                     |
| Password                                                                                |                       |
| Password                                                                                | *                     |
| Password Confirmation                                                                   |                       |
| Password Confirmation                                                                   | *                     |
| Phone                                                                                   |                       |
| Primary Phone                                                                           | *                     |
| Organization Name                                                                       |                       |
| Organization Name                                                                       | *                     |
| Organization Address                                                                    |                       |
| Organization Address                                                                    |                       |
| Organization Address2                                                                   |                       |
| Organization Address2                                                                   |                       |
| Organization City                                                                       | *                     |
| Organization City                                                                       |                       |
| Organization State                                                                      | *                     |
| Prease Select                                                                           |                       |
| Zip Code                                                                                | *                     |
| organization zip odde                                                                   |                       |

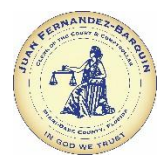

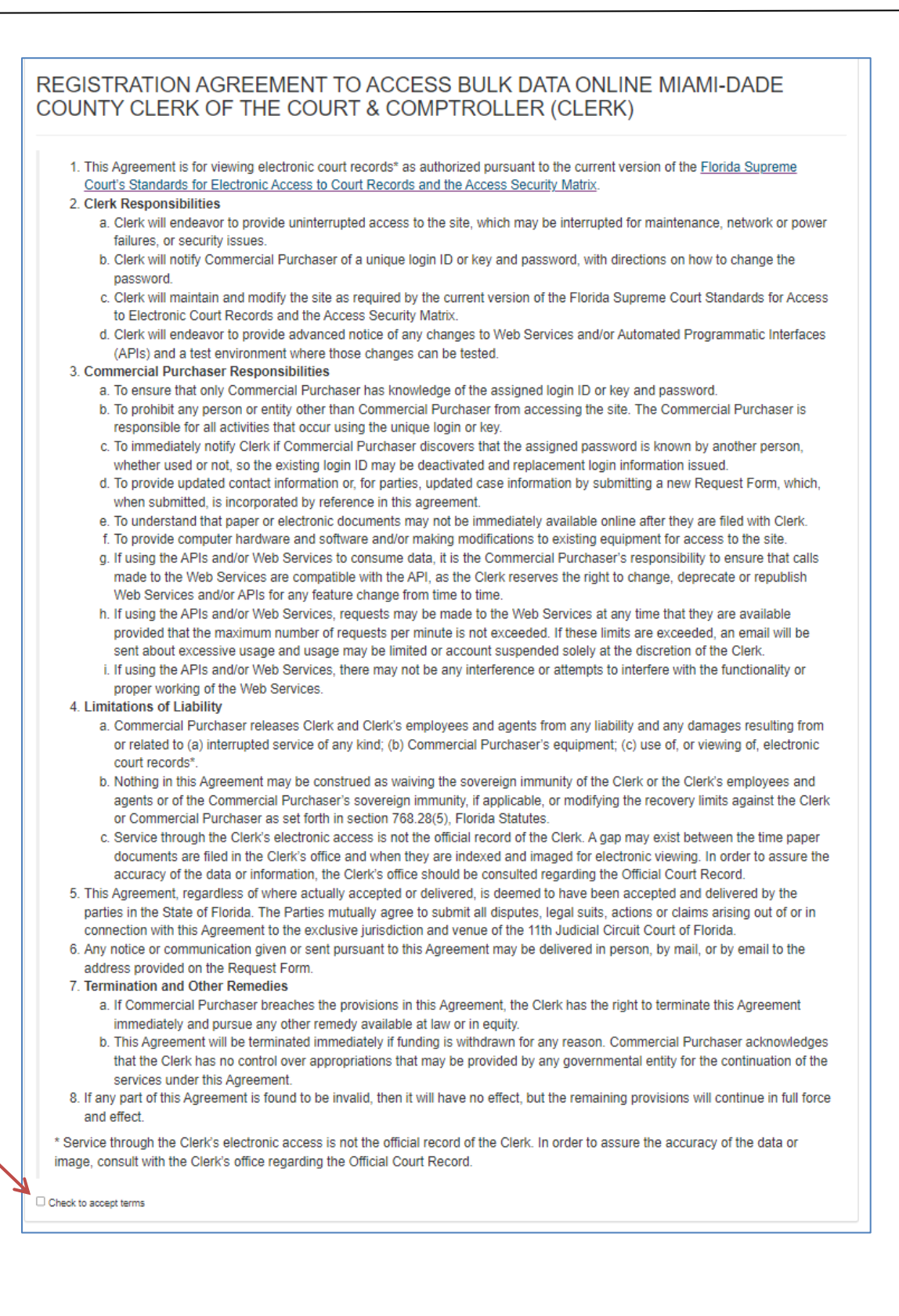

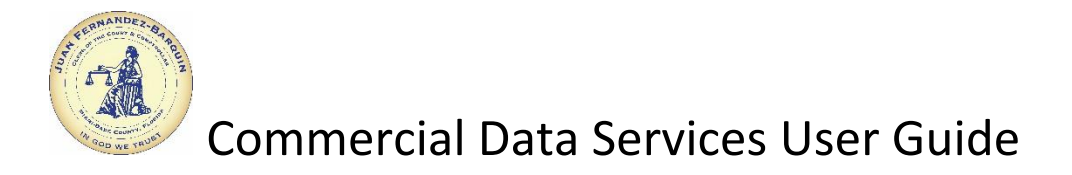

#### **Commercial Data Services – Self-Register Verification:**

Registration confirmation message.

| JUAN FERNANDEZ-BARQUIN, ESQ.<br>CLERK OF THE COURT AND COMPTROLLER<br>MIAMI-DADE COUNTY                                                                      | Contact Us My Account | •                                                                                                    |
|----------------------------------------------------------------------------------------------------|-----------------------|----------------------------------------------------------------------------------------------------|
|                                                                                                    |                       |                                                                                                    |
| Success<br>An email has been sent to mdccoctest@yahoo.com<br>Please check your email and click the verification link in order to verify your e-mail address. |                       |                                                                                                    |
| Help and Support<br>Olerk's Home Privacy Statement ADA Notice Disclaimer Contact Us About Us                                                                 |                       | Juan Fernandez-Barquin, Esq.<br>Clerk of the Court and Comptroller<br>Miami-Dade County<br>73 W. Flagler Steet<br>Miami, Fonda 33130<br>305-275-1155 |
|                                                                                                    |                       | ©2024 Clerk of the Courts. All rights reserved.                                                                                                    |

A confirmation/verification email is also sent. Click on the Verify Email button to verify your email.

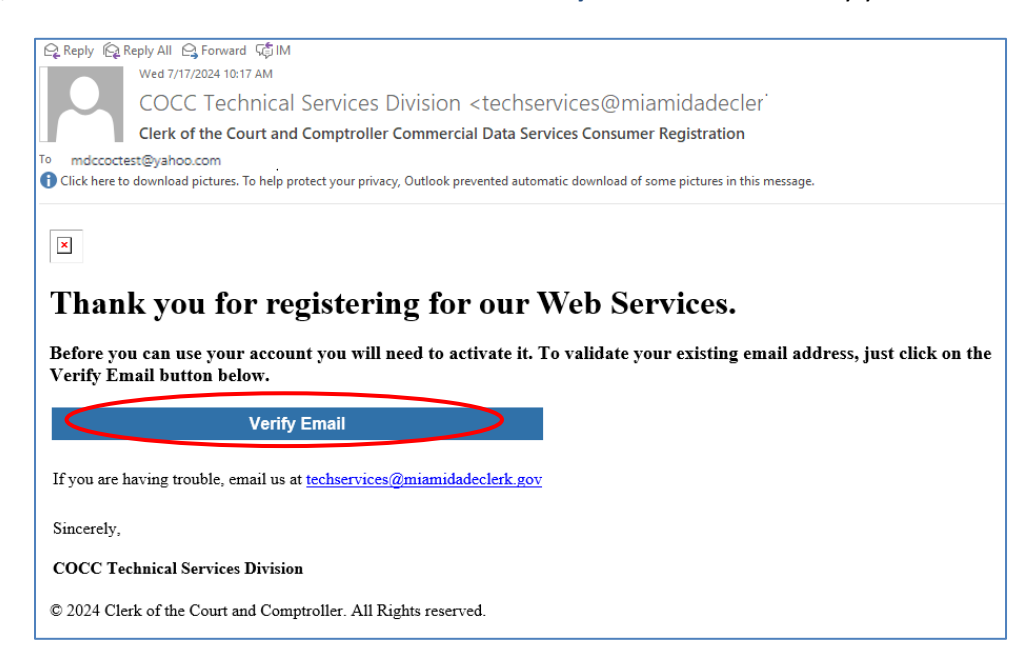

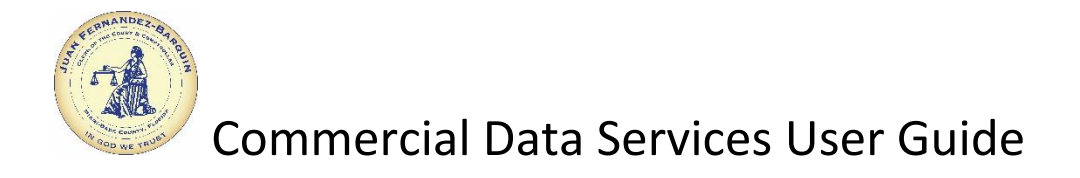

Verification successful message. You are now able to login. Click on the Login button.

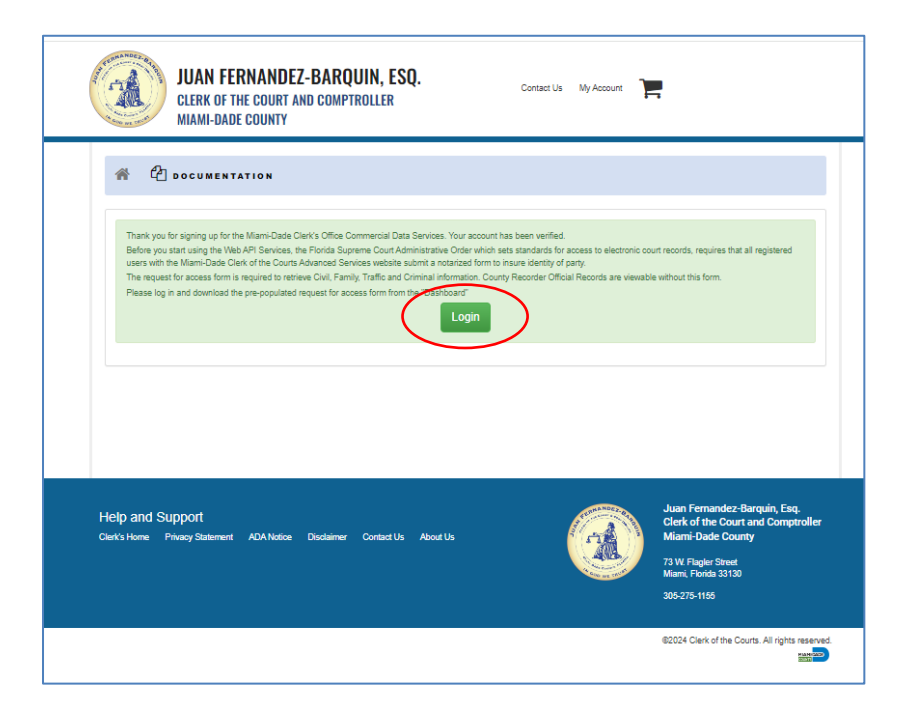

Enter your email address and your password. Click on the Log in button.

~

| Who is this for?         Types of Information<br>provided         Cost           This site is for commercial consumers of the Clerk of<br>Courts data. The services provided include:         • Civil Court         The costs are dependent on the<br>as follow           • Lise of APIs (Automated Programmatic<br>Interfaces) to retrieve case information         • Civil Court         • Access to build data files through FTP (File<br>Transfer Protocol)         • Access to build data files through FTP (File<br>Transfer Protocol)         • Access to build data files through FTP (File<br>Transfer Protocol)         • Access to build data files from the vila<br>advance.         • Access to build data files<br>or Civil Court         • Access to build data files<br>or Civil Court         • Access to build data files<br>advance.         • Access to Difficial Record<br>FTP - \$420.00 per month<br>Use of APIs = 30.00 per<br>request from your pre-par | it<br>the type of service and a<br>vs:<br>through FTP - \$80.00<br>th payment required in<br>rds images file through<br>th.<br>unit. One unit per<br>axid balance. | Cost<br>The costs are dependent on the<br>as follows:<br>Per folde per month, while<br>advance.<br>• Access to Oricial Records<br>PTP - 3420.00 per month,<br>• Use of APIs - 30.05 per un<br>request from your pre-pair | Types of Information<br>provided | Nho is this for?<br>r commercial consumers of the Clerk of<br>Iata. The services provided include:<br>to buik data files arrough FTP (File<br>Protoco)<br>RFIs (Automated Programmatic<br>es) to retrieve case information.<br>re only available for 30 days. |
|----------------------------------------------------------------------------------------------------|----------------------------------------------------------------------------------------------------|----------------------------------------------------------------------------------------------------|----------------------------------|----------------------------------------------------------------------------------------------------|
|----------------------------------------------------------------------------------------------------|----------------------------------------------------------------------------------------------------|----------------------------------------------------------------------------------------------------|----------------------------------|----------------------------------------------------------------------------------------------------|

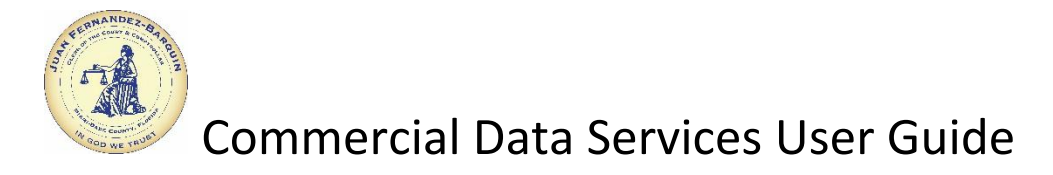

# **Commercial Data Services – Access Request Form:**

Click on **Download the request for access form.** This form needs to be filled out, signed and notarized. Once completed, please email the form to cocpubacsforms@miamidade.gov.

| MIAMI-D                                                                                                    | ADE COUNTY                                                                                                    | IN TROLLER                                                                                                    |                                                                                                    |                                                                                     |               |
|----------------------------------------------------------------------------------------------------|----------------------------------------------------------------------------------------------------|----------------------------------------------------------------------------------------------------|----------------------------------------------------------------------------------------------------|-------------------------------------------------------------------------------------|---------------|
| Посиме                                                                                                    | NTATION                                                                                                    | 1. 🗁 ртр                                                                                                    |                                                                                                    | RCHECKOUT                                                                           | ▲MDCCOCTEST - |
| Luser Information                                                                                                    |                                                                                                    |                                                                                                    |                                                                                                    |                                                                                     |               |
| Turo                                                                                                    |                                                                                                    |                                                                                                    |                                                                                                    |                                                                                     |               |
| Auth, Key: CD7AF64B-96<br># Test Company<br>Mccoctest@yahoo.com<br>9 10.56.251.3                                                                                                    | A1-4133-A1AA-3B0CB48300<br>m                                                                                                    | 151                                                                                                    |                                                                                                    |                                                                                     |               |
| Manage Account<br>Download the request                                                                                                    | t for access form                                                                                                    |                                                                                                    |                                                                                                    |                                                                                     |               |
|                                                                                                    | \$ Balanc                                                                                                    | ce                                                                                                    | ▲ Threshold                                                                                                    | A Mess                                                                              | age Center    |
|                                                                                                    |                                                                                                    |                                                                                                    |                                                                                                    | No Mes                                                                              | sage          |
| 0                                                                                                    |                                                                                                    | 10 UNITS                                                                                                    | 0%                                                                                                    |                                                                                     |               |
|                                                                                                    |                                                                                                    |                                                                                                    | 070                                                                                                    |                                                                                     |               |
| <u>Tra.</u> : 0   <u>Cri</u> .: 0   <u>Qff</u> .: 0   <u>FTP</u> .                                                                                                    | 0   <u>Park.</u> 0 Add Uni                                                                                                    | its   Purchase History                                                                                                    | 0/25                                                                                                    |                                                                                     |               |
| O Request History                                                                                                    |                                                                                                    |                                                                                                    |                                                                                                    |                                                                                     | Top 50        |
| Time stamp                                                                                                    | Reference Number                                                                                                    |                                                                                                    | Status                                                                                                    | System Ba                                                                           | lance IP      |
|                                                                                                    |                                                                                                    |                                                                                                    |                                                                                                    |                                                                                     |               |
| Sob we reust                                                                                                    | <u>Mail Re</u><br>Techni<br>175 N.<br>Miami,                                                                                                    | iquest To:<br>ical Services Division<br>W. 1st Avenue Box #<br>Florida 33128                                                                                                    | Email Reque<br>Cocpubace                                                                                                    | equest<br><u>st To:</u><br>sforms@miam                                              | idade.gov     |
| Name: Last                                                                                                    | <u>Mail Re</u><br>Techni<br>175 N.<br>Miami,                                                                                                    | iquest To:<br>Ical Services Division<br>X. 1st Avenue Box #<br>Florida 33128                                                                                                    | istom Public Access R<br>Email Reque<br>cocpubac:<br>7                                                                                                    | st <u>To:</u><br>sforms@miam                                                        | idade.gov     |
| Name: Last:<br>Business Name:                                                                                                    | Mail Re<br>Techni<br>175 N.<br>Miami,                                                                                                    | icuest To:<br>ical Services Division<br>W. 1st Avenue Box #<br>Florida 33128                                                                                                    | istom Public Access R<br>Email Reque<br>cocpubac:<br>7                                                                                                    | equest<br>st Io:<br>sforms@miam                                                     | idade.gov     |
| Name: Last:<br>Business Name:<br>Address:                                                                                                    | Mail Re<br>Techni<br>175 NJ<br>Miami,<br>Company                                                                                                    | iquest To:<br>ical Services Division<br>X. 1st Avenue Box #<br>Florida 33128                                                                                                    | istom Public Access R                                                                                                    | equest<br>st To:<br>sforms@miam                                                     | idade.gov     |
| Name: Last:<br>Business Name:<br>Address:<br>City:                                                                                                    | Mail Re<br>Techni<br>175 NJ<br>Miami,<br>Company<br>[                                                                                                    | rquest To:<br>Ical Services Division<br>X. 1st Avenue Box #<br>Florida 33128<br>Florida 33128<br>Florida State: Florida                                                                                                    | istom Public Access R<br>Email Reque<br>cocpubact                                                                                                    | st To:<br>sforms@miam                                                               | idade.gov     |
| Name: Last:<br>Business Name:<br>Address:<br>City:<br>Telephone Number:                                                                                                    | Mail Re<br>Techni<br>175 NJ<br>Miami,<br>Company<br>175 NW 1st Ave<br>Miami<br>3051234567                                                                                                    | Iquest To:<br>Ical Services Division<br>V. 1st Avenue Box #<br>Florida 33128<br>Florida 33128                                                                                                    | irst: Test                                                                                                    | st To:<br>sforms@miam                                                               | idade.gov     |
| Name: Last:<br>Business Name:<br>Address:<br>City:<br>Telephone Number:<br>Email Address:                                                                                                    | Mail Re<br>Techni<br>175 N.<br>Miami,<br>Company<br>[<br>[175 NW 1st Ave<br>[Miami<br>3051234567<br>[mdccoctest@yahu]                                                                                                    | iquest To:<br>Ical Services Divisior<br>V. 1st Avenue Box #<br>Florida 33128<br>F<br>F<br>State: Flo<br>Fax Number<br>00.com                                                                                                    | irst: Test                                                                                                    | st To:<br>sforms@miam                                                               | idade.gov     |
| Name: Last:<br>Business Name:<br>Address:<br>City:<br>Telephone Number:<br>Email Address:<br>Requestor's Signature:                                                                                                    | Mail Re<br>Techni<br>175 N.<br>Miami,<br>Company<br>[775 NW 1st Ave<br>[Miami<br>3051234567<br>[mdccoctest@yaht]                                                                                                    | ical Services Division W. 1st Avenue Box # Florida 33128                                                                                                    | rida Date:                                                                                                    | st To:<br>sforms@miam                                                               | idade.gov     |
| Name: Last:<br>Business Name:<br>Address:<br>City:<br>Telephone Number:<br>Email Address:<br>Requestor's Signature:<br>The requestor affirms<br>for Access to Electro                                                                                                    | Mail Re<br>Techni<br>175 NJ<br>Miami,<br>Company<br>[175 NW 1st Ave<br>[Miami<br>3051234567<br>[mdccoctest@yahu]<br>s that he/she will re<br>roller's data as per<br>nic Court Records a                                                                                                    | Arried State: Florida 33128                                                                                                    | Institution Public Access R  T  Test  Test  Test  Tida  Tida  Tida  Tida  Date:  Lusers with access to the da Supreme Court by the y Matrix.                                                                                                    | st To:<br>sforms@miam<br>33128<br>Miami-Dade Cot<br>current version c               | idade.gov     |
| Name: Last:<br>Business Name:<br>Address:<br>City:<br>Telephone Number:<br>Email Address:<br>Requestor's Signature:<br>The requestor affirms<br>the Court and Compt<br>for Access to Electro                                                                                                    | Mail Re<br>Techni<br>175 N.<br>Miami,<br>Company<br>[175 NW 1st Ave<br>[Miami<br>3051234567<br>[mdccoctest@yahu<br>sthat he/she will re<br>roller's data as per<br>nic Court Records a                                                                                                    | iquest To:<br>Ical Services Divisior<br>Ical Services Divisior<br>(x) 1st Avenue Box #<br>Florida 33128<br>Florida 33128<br>Florida 33128<br>Fax Number<br>00.com<br>tain a list of authorized<br>the provisions of Flori<br>and the Access Securit                                                                                                    | istom Public Access R  Test  Test  Tida  Tida  T | st To:<br>sforms@miam<br>33128<br>Miami-Dade Cot<br>current version c               | idade.gov     |
| Name: Last:<br>Business Name:<br>Address:<br>City:<br>Telephone Number:<br>Email Address:<br>Requestor's Signature:<br>The requestor affirms<br>the Court and Compt<br>for Access to Electro                                                                                                    | Mail Re<br>Techni<br>175 NJ<br>Miami,<br>Company<br>[175 NW 1st Ave<br>[Miami<br>3051234567<br>[mdccoctest@yahu<br>                                                                                                    | A state:  A state:  A sta | rida Zip:<br>r: Date:<br>dusers with access to the<br>da Supreme Court by the<br>y Matrix.                                                                                                    | st To:<br>sforms@miam<br>33128<br>Miami-Dade Cot<br>current version c               | idade.gov     |
| Name: Last:<br>Business Name:<br>Address:<br>City:<br>Telephone Number:<br>Email Address:<br>Requestor's Signature:<br>The requestor affirms<br>the Court and Compt<br>for Access to Electron                                                                                                    | Mail Re<br>Techni<br>175 NJ<br>Miami,<br>Company<br>[75 NW 1st Ave<br>[Miami<br>3051234567<br>[mdccoctest@yahu]<br>s that he/she will re<br>roller's data as per<br>roller's data as per<br>roller's data as per<br>roller's data as per<br>roller's data as per<br>roller's data as per<br>roller's data as per<br>roller's data as per<br>roller's data as per                                                                                                    |                                                                                                    | istom Public Access R  T  Email Reque Cocpubact Cocpubact r  r  r  Dete: Dete: dusers with access to the dus Supreme Court by the y Matrix                                                                                                    | st To:<br>sforms@miam<br>33128<br>Miami-Dade Cot<br>current version c<br>,          | idade.gov     |
| Name: Last:<br>Business Name:<br>Address:<br>City:<br>Telephone Number:<br>Email Address:<br>Requestor's Signature:<br>The requestor affirmed<br>for Access to Electro<br>STATE OF<br>Swom to (or affirmed) and<br>By:                                                                                                    | Mail Re<br>Techni<br>175 N.<br>Miami,<br>Company<br>[175 NW 1st Ave<br>[Miami<br>3051234567<br>[mdccoctest@yahu<br>s that he/she will re<br>nic Court Records a<br>nic Court Records a                                                                                                    | Auguest To:<br>Ical Services Division<br>V. 1st Avenue Box #<br>Florida 33128<br>Florida 33128<br>Fax Number<br>State: Flo<br>Fax Number<br>00.com<br>tain a list of authorized<br>the provisions of Flori<br>and the Access Securit<br>Y OF                                                                                                    | Irst: Test  Irst: Test  Irst: Test  Irst: Date:  Users with access to the da Supreme Court by the y Matrix.                                                                                                    | st To:<br>sforms@miam<br>33128<br>Miami-Dade Cot<br>current version c               | idade.gov     |
| Name: Last: Business Name: Address: City: Telephone Number: Email Address: Requestor's Signature: The requestor affirms for Access to Electro STATE OF                                                                                                    | Mail Rec<br>Techni<br>Techni<br>175 N.Miami,<br>Company<br>Company<br>175 NW 1st Ave<br>Miami<br>3051234567<br>Indccoctest@yahu<br>s that he/she will re<br>roller's data as per<br>nic Court Records a<br>court Records a<br>court Records a<br>court Records a                                                                                                    |                                                                                                    | Instom Public Access R  T  Test  Test  Tida  Tida  Tid | st Io:<br>sforms@miam<br>33128<br>Miami-Dade Con<br>Miami-Dade Con<br>,             | idade.gov     |
| Name: Last:<br>Business Name:<br>Address:<br>City:<br>Telephone Number:<br>Email Address:<br>Requestor's Signature:<br>The requestor affirms<br>the Court and Compt<br>for Access to Electro<br>STATE OF<br>Swom to (or affirmed) and<br>By:<br>Personally known to me:<br>Signature of Notary                                         | Mail Rec<br>Techni<br>Tr5 N.Miami,<br>Company<br>Company<br>T75 NW 1st Ave<br>Miami<br>3051234567<br>[mdccoctest@yahu<br>sthat he/she will re<br>roller's data as per<br>nic Court Records a<br>court Records a<br>court Records a<br>court Records a                                                                                                    | iquest To:<br>ical Services Division<br>(a) State: Division<br>Florida 33128<br>Florida 33128<br>Florida 33128<br>Fax Number<br>oo.com<br>tain a list of authorized<br>the provisions of Flori<br>and the Access Securit<br>Y OF<br>his day of<br>Identification:Type                                                                                                    | istom Public Access R  Test  Test  Tida  Tida  T | st To:<br>sforms@miam<br>33128<br>Miami-Dade Cot<br>current version c               | idade.gov     |
| Name: Last:<br>Business Name:<br>Address:<br>City:<br>Telephone Number:<br>Email Address:<br>Requestor's Signature:<br>The requestor affirms<br>the Court and Compt<br>for Access to Electron<br>STATE OF<br>Swom to (or affirmed) and<br>By:<br>Personally known to me:<br>Signature of Notary<br>Prease by advised: The Clerk of the | Mail Res     Mail Res     Techni     175 NJ     Miami      Company     Company     Count and Company     T75 NW 1st Ave     Miami     3051234567     mdccoctest@yahi     sthat he/she will re     roller's data as per     nic Court Records a     count and Companyeller's Office                                                                                                    |                                                                                                    | istom Public Access R  Tenail Reque Cocpubact  irst: Test  irst: Test  irida  Tida  Tida   | st To:<br>sforms@miam<br>33128<br>Miami-Dade Cot<br>current version c               | idade.gov     |
| Name: Last:<br>Business Name:<br>Address:<br>City:<br>Telephone Number:<br>Email Address:<br>Requestor's Signature:<br>The requestor fail<br>for Access to Electron<br>STATE OF<br>State OF<br>State OF<br>Signature of Notary<br>Pressonally known to me:<br>Signature of Notary                                                      | Mail Rec<br>Mail Rec<br>Techni<br>175 NJ<br>Miami,<br>Company<br>[175 NW 1st Ave<br>[Miami<br>3051234567<br>[mdccoctest@yahe]<br>s that he/she will re<br>roller's data as per<br>roller's data as per<br>roller's data |                                                                                                    | Instom Public Access R  T  Test  Test Test                                                                                                    | tequest st.To: sforms@miam sforms@miam 33128 33128 Miami-Dade Cot current version c | idade.gov     |